# 令和5年1月4日から クレジットカードで 自動車重量税・自動車検査登録手数料の お支払いが可能になります。

令和5年1月から車検などの手続きの際に必要 となる自動車重量税・自動車検査登録手数料の 支払いについて、クレジットカードの利用による キャッシュレス決済を開始します。

## 利用できるカード

VISA / Mastercard / JCB American Express / Diners club

## 対象とする税・手数料

自動車重量税、国に納める検査登録手数料、自動車技術総合機構 に納める検査手数料、技術情報管理手数料(OBD 手数料)

00

1234 5678 9012 345

 $\cap$ 

5§⊡

### お手続き方法

インターネットサイトでクレジットカードを利用してお支払いを行います。 QRコードからアクセスください。

※ 国土交通省が提供する「くるまの保有関係手続お支払い情報登録サービス」 登録ページにアクセスします。

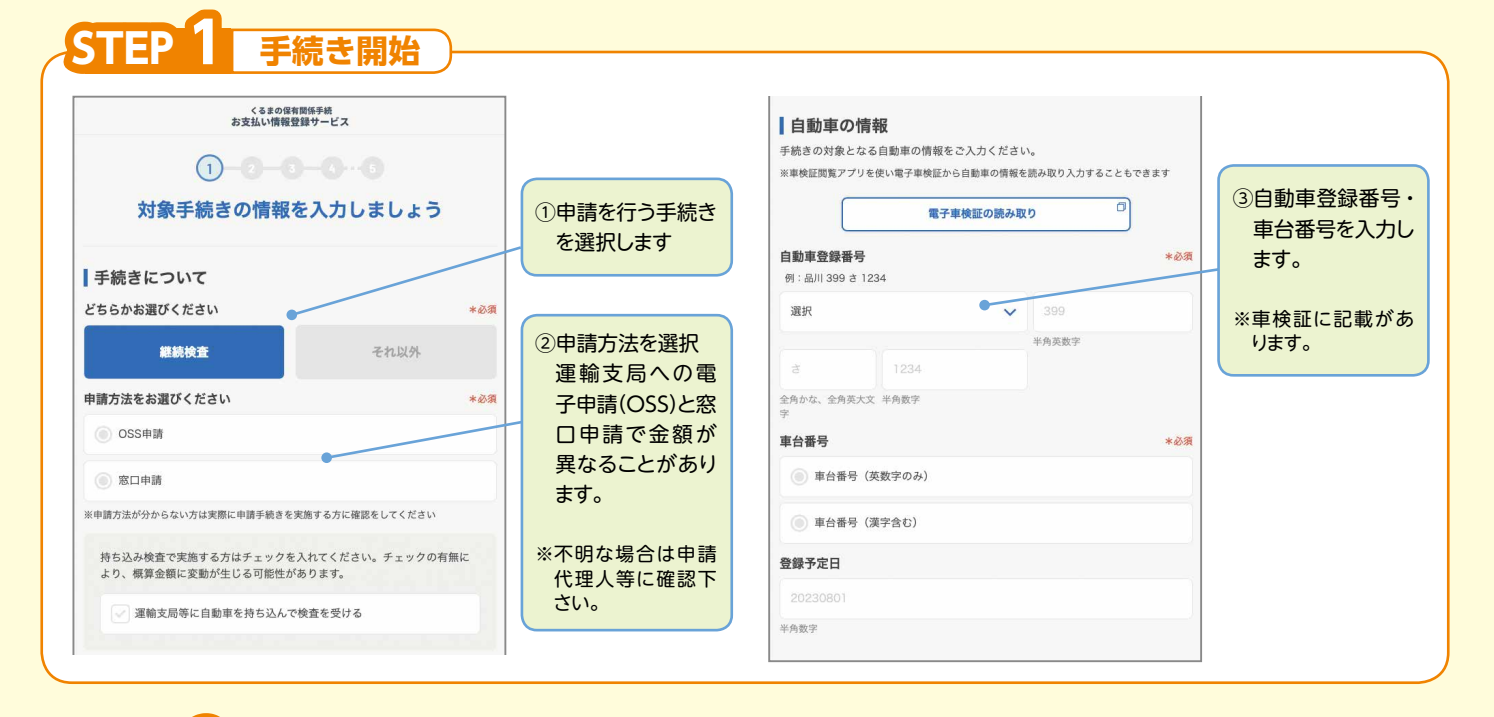

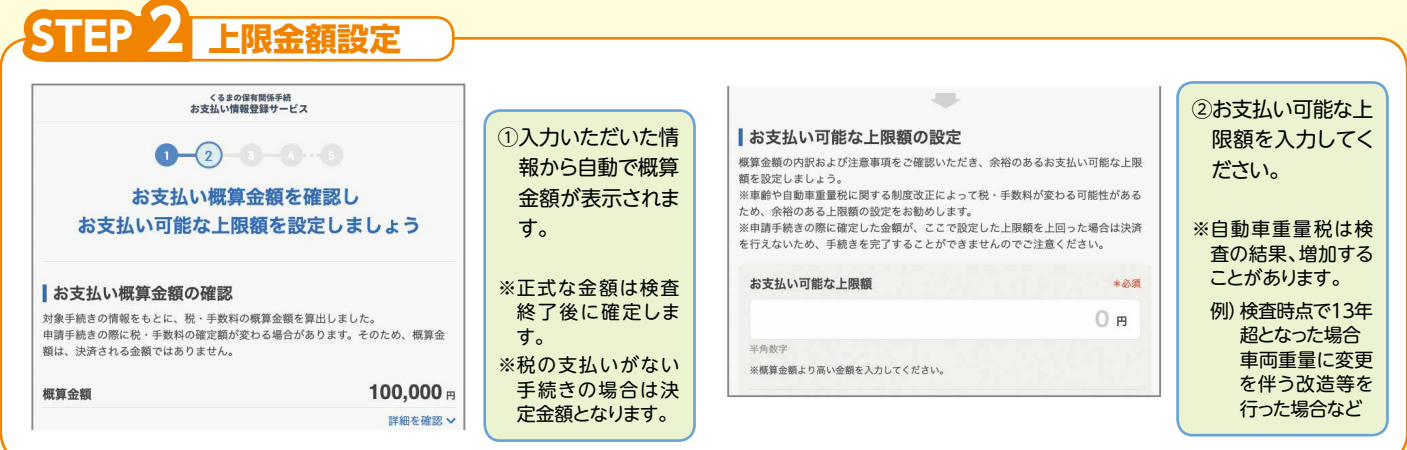

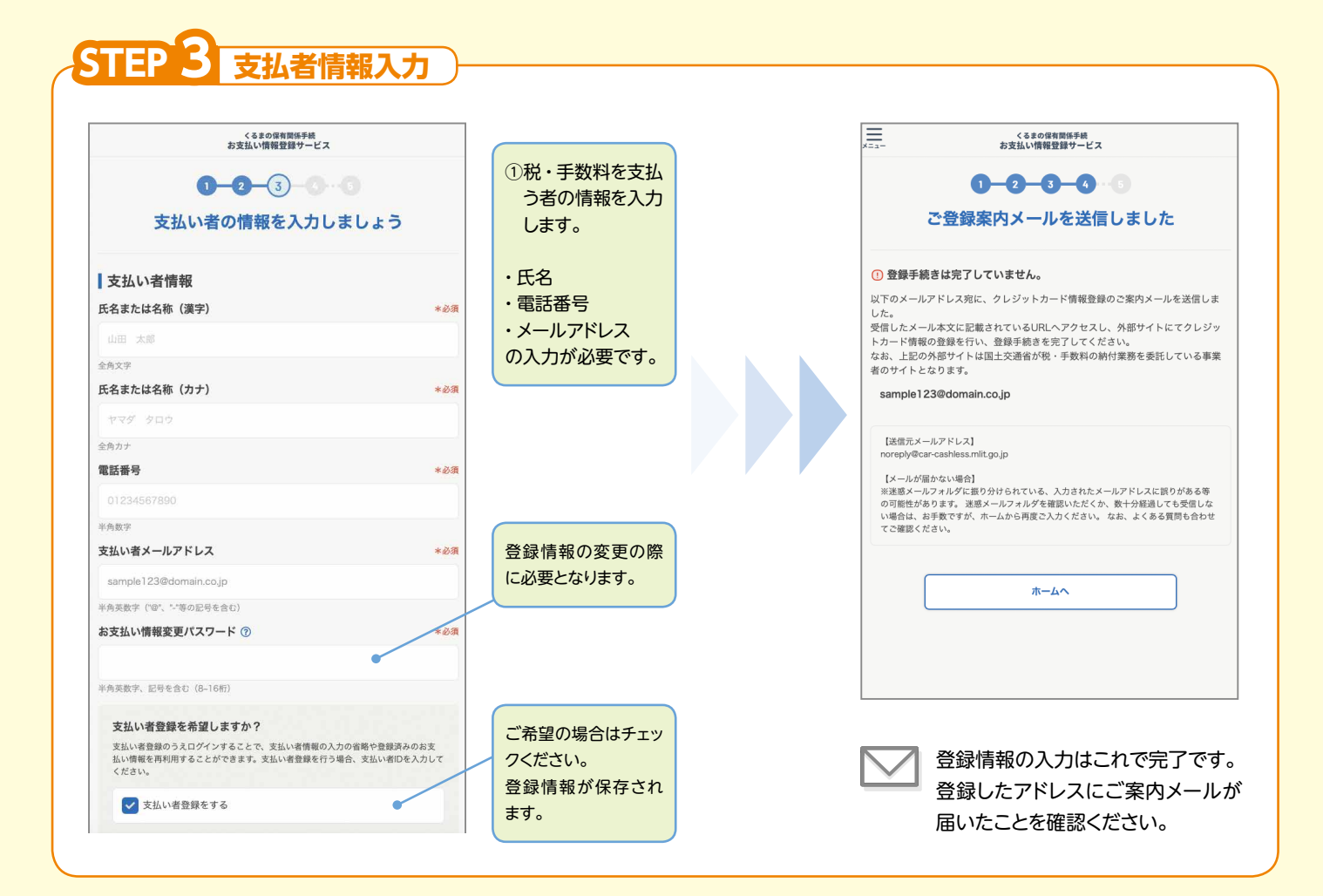

# STEP 4 クレジットカード情報の登録

● ご登録案内メールに記載のURLへアクセスしてクレジットカード情報の登録を行います。

※国土交通省が委託した事業者の外部サイトとなります。

※カード決済はこの時点では行いません。

カード決済は、国土交通省が行う検査終了後に行いますのでカード利用可能残高にご注意ください。 ※自動車重量税については税額のほかに決済手数料が別途必要となります。

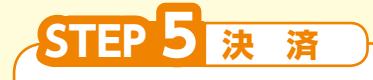

● 運輸支局の窓□または電子申請 (OSS) で事前に登録した内容の検査登録手続きを行ってください。
● 検査登録手続き終了後に自動でカード決済が行われます。

クレジットカードが利用可能となるのは国の手続きのみで、軽自動車検査協会が実施している 軽自動車の手続きはクレジットカード払いに対応しておりません。

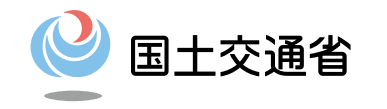

詳細は自動車検査登録総合ポータルサイトにも記載しておりますので ご確認ください。 https://www.jidoushatouroku-portal.mlit.go.jp/jidousha/kensatoroku/

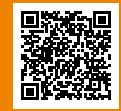